## Grouping Content for Reading Order in PowerPoint

### Accessing the Reading Order Pane

- 1. On the ribbon located across the top of Microsoft PowerPoint, select the **Review** tab.
- 2. Select Check Accessibility.

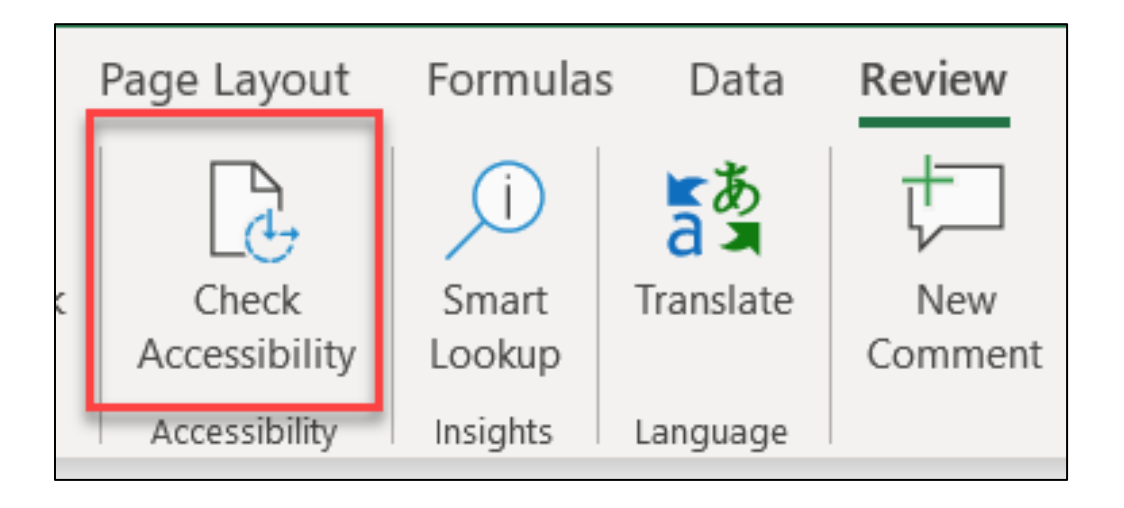

3. An **Accessibility** tab will automatically produce. Next, select **Reading Order Pane [1]**.

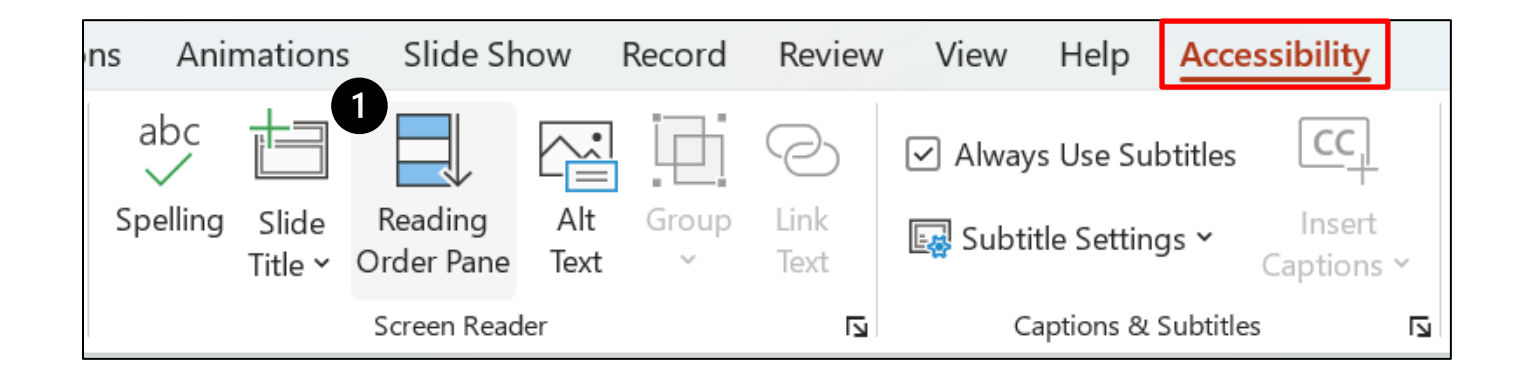

Excellence is just the beginning.

**RUSH** 

### **Grouping Content**

1. To group content together, highlight the desired objects so that they are identified as such.

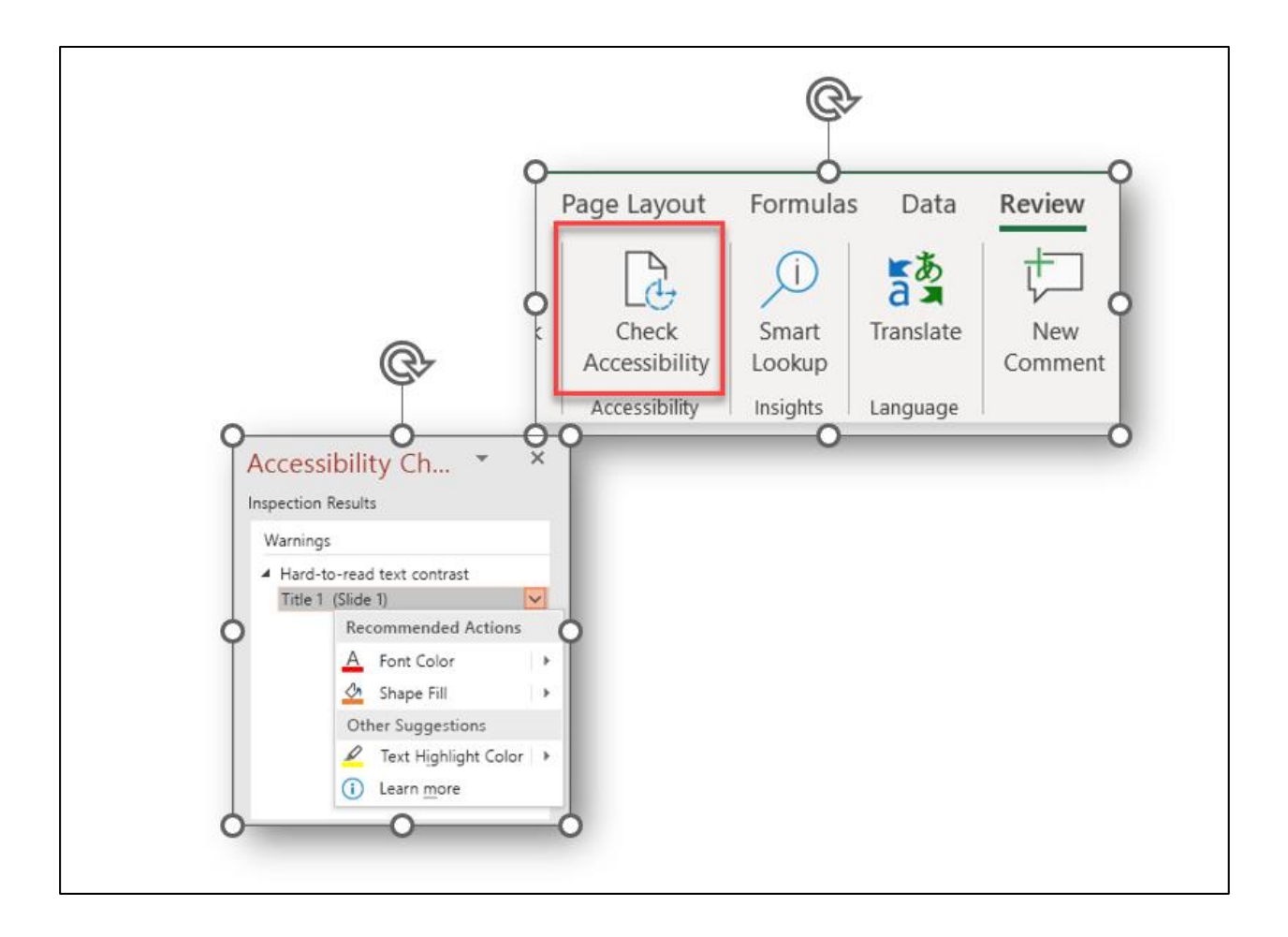

# $\bigcirc RUSH$ Excellence is just the beginning.

Next, right click and select Group [1]. Then, select Group again [2].

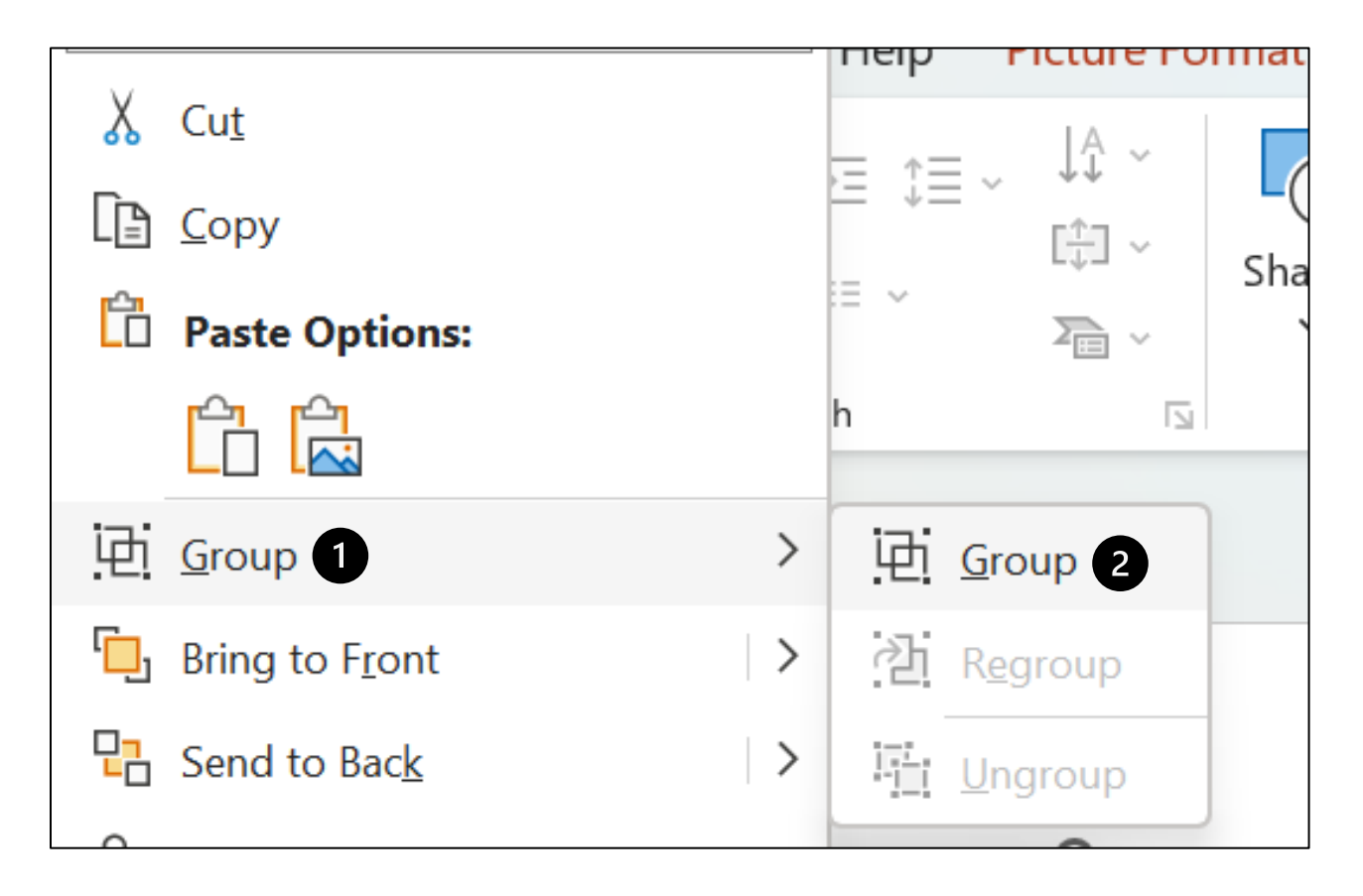

3. Once grouped, the content will be maintained inside a singular field, rather than individual fields for each object.

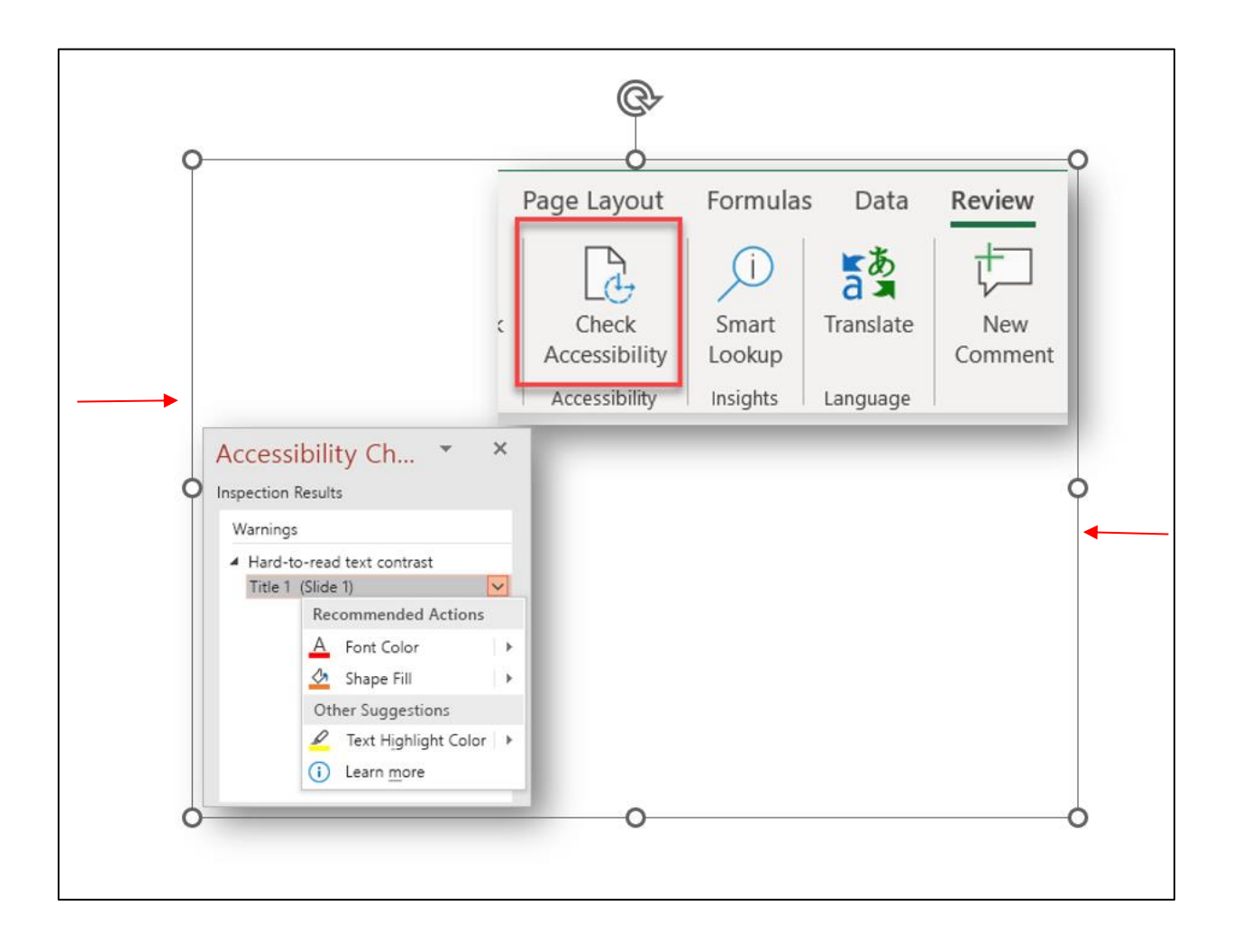

## $\oplus RUSH$ Excellence is just the beginning.

### Adding Alternative Text to Grouped Content

1. Now, you may use the Accessibility Checker to add alternative text to your grouped content.

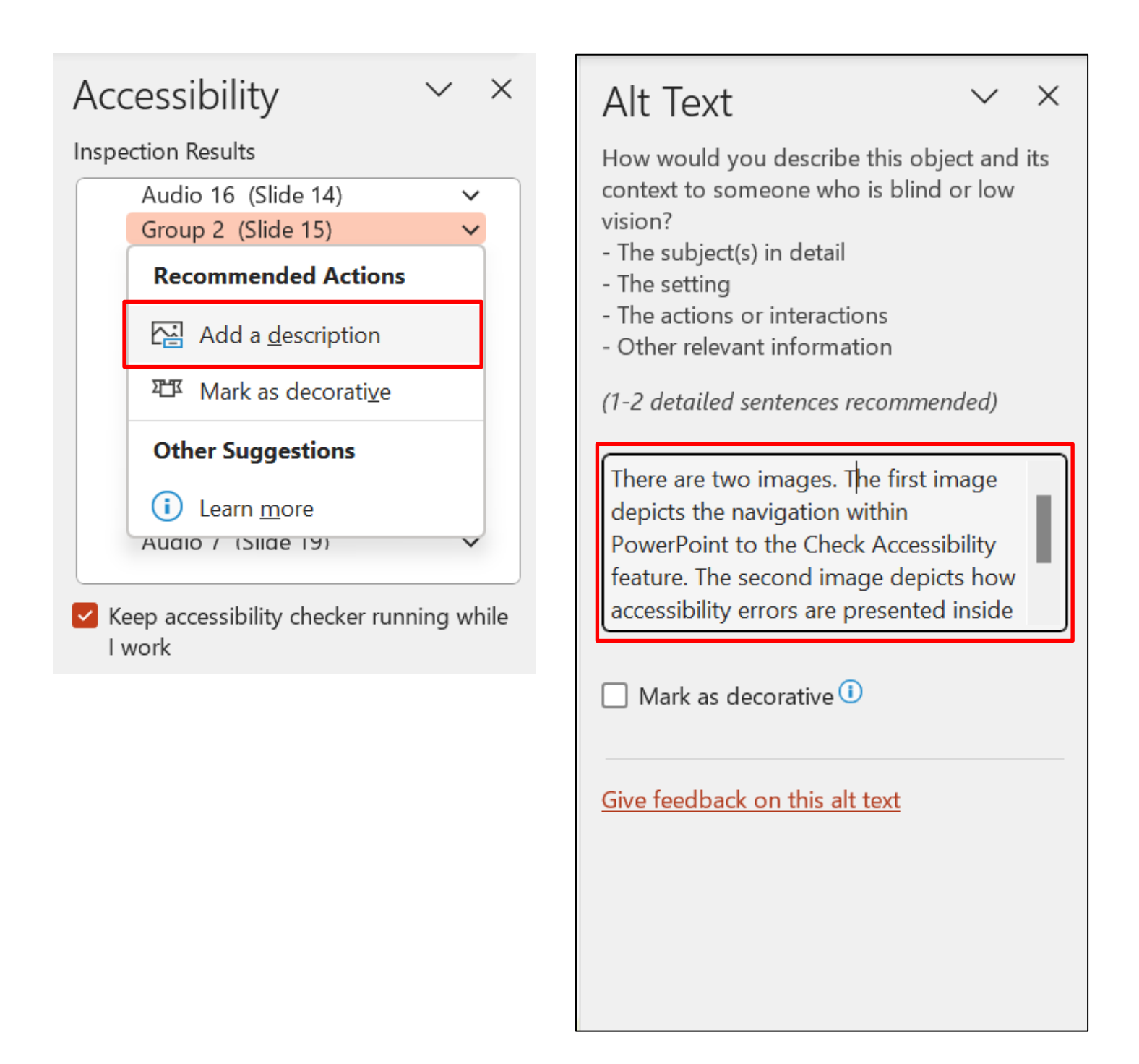

### **Q**RUSH

Excellence is just the beginning.